## **Ricoh 5**<sup>th</sup> **Color Station** Pro C7100X / C7110X / C7100SX / C7110SX

## Creating and Placing the 5<sup>th</sup> Color **Raster Element – White**, in **Adobe Photoshop** for use on **Dark Colored Media**

This tutorial will explain and demonstrate how to create a **White** Spot Color in a PSD image for placement within Illustrator or InDesign using halftones to be printed on **Dark Colored Media**.

The image will need to be prepared in **Photoshop** to carry the 5<sup>th</sup> Color information into the layout.

In this example, we are using a black and white photo and printing onto black media using White Toner. Before the file is laid out, the image must be inverted and monotoned.

- **1.** Open the image that you would like to print with White Toner on Dark Colored Media in Photoshop.
- 2. Convert to Grayscale (Image > Mode > Grayscale). You may need to increase image contrast to improve toner coverage.

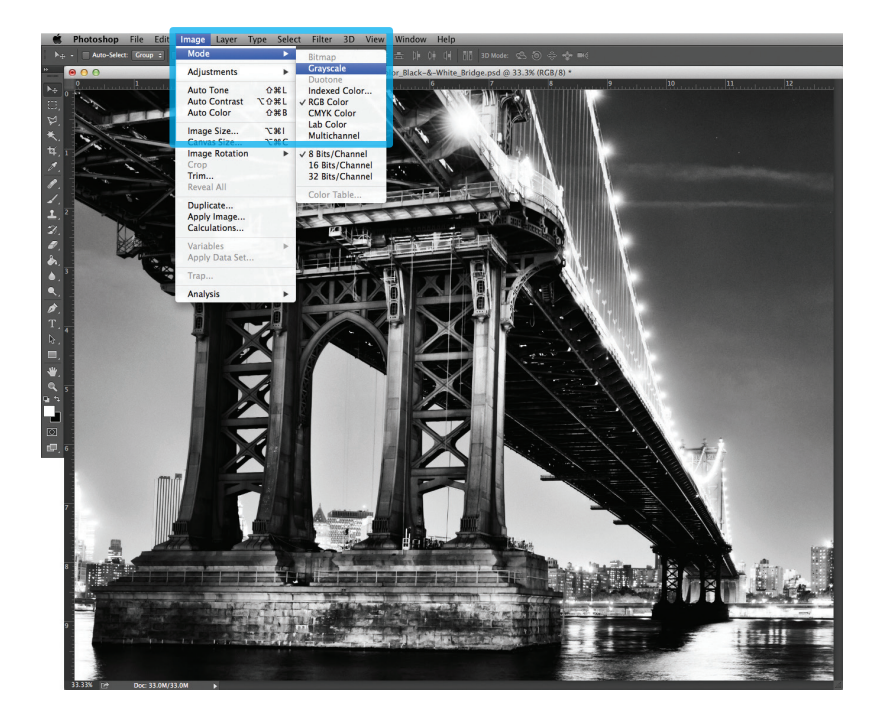

3. Invert the image (Image > Adjustments > Invert).

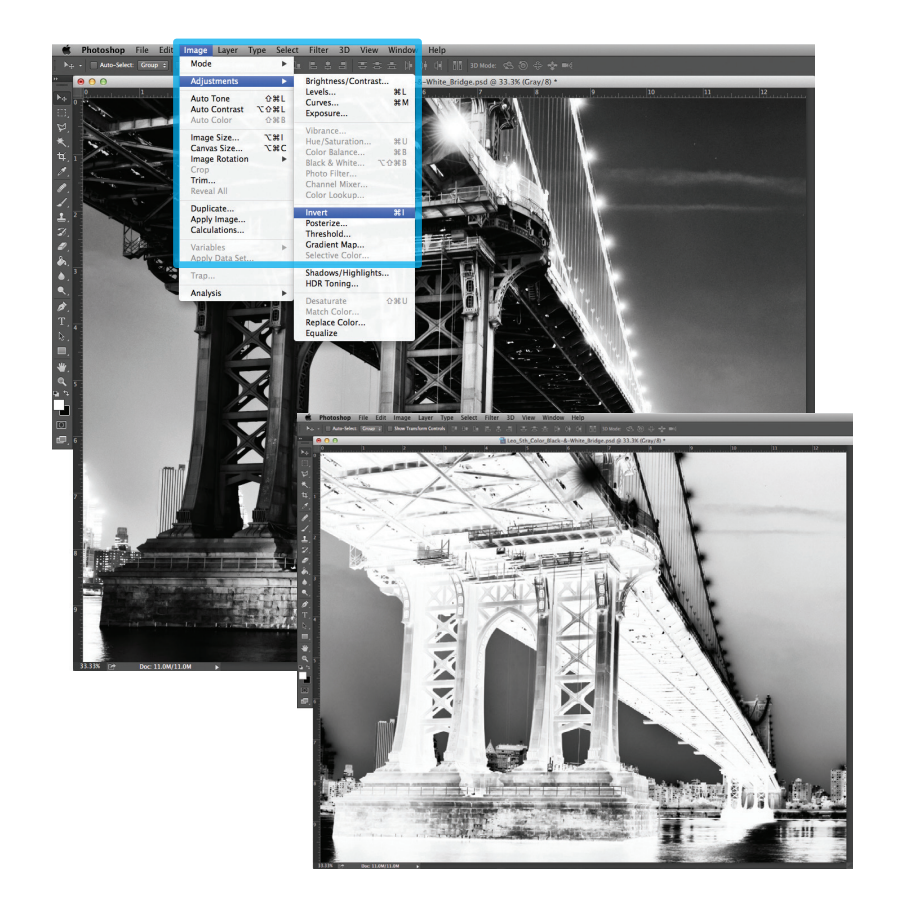

## White halftones on Dark Colored Media

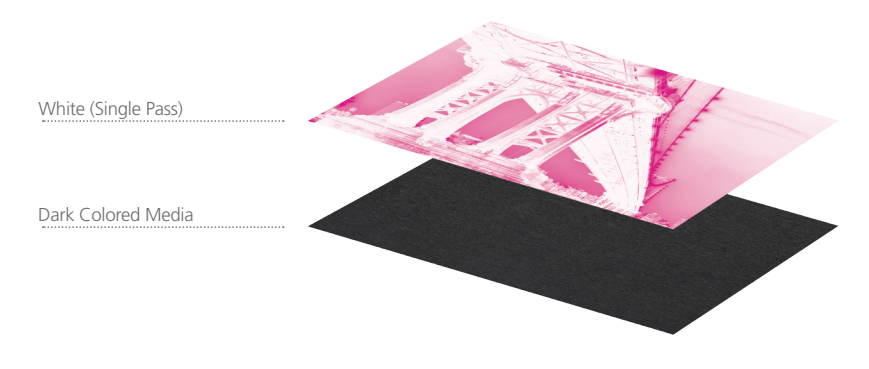

4. Convert to Duotone (Image > Mode > Duotone).

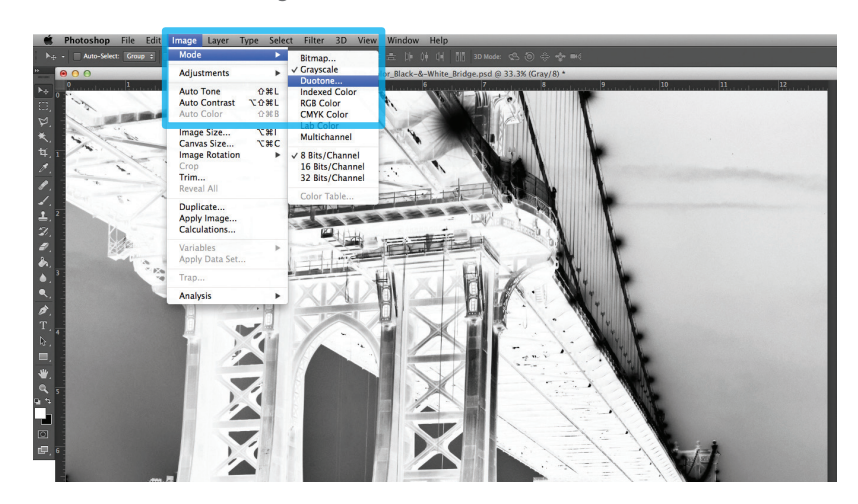

 Select Monotone, under "Type." Set Ink 1 to: CMYK: 0 | 100 | 0 | 0 and name it "White."

|         |              | Duotone Options |          |         |
|---------|--------------|-----------------|----------|---------|
| Preset: | Custom       |                 | \$<br>¢. | ОК      |
| Type:   | Monotone 🗧   |                 |          | Cancel  |
| Ink 1:  |              | White           |          | Preview |
| Ink 2:  |              |                 |          |         |
| Ink 3:  |              |                 |          |         |
| Ink 4:  |              |                 |          |         |
| Overp   | orint Colors |                 |          |         |

6. Save your file as a Photoshop PDF or PSD to retain monotone / 5th Color data.

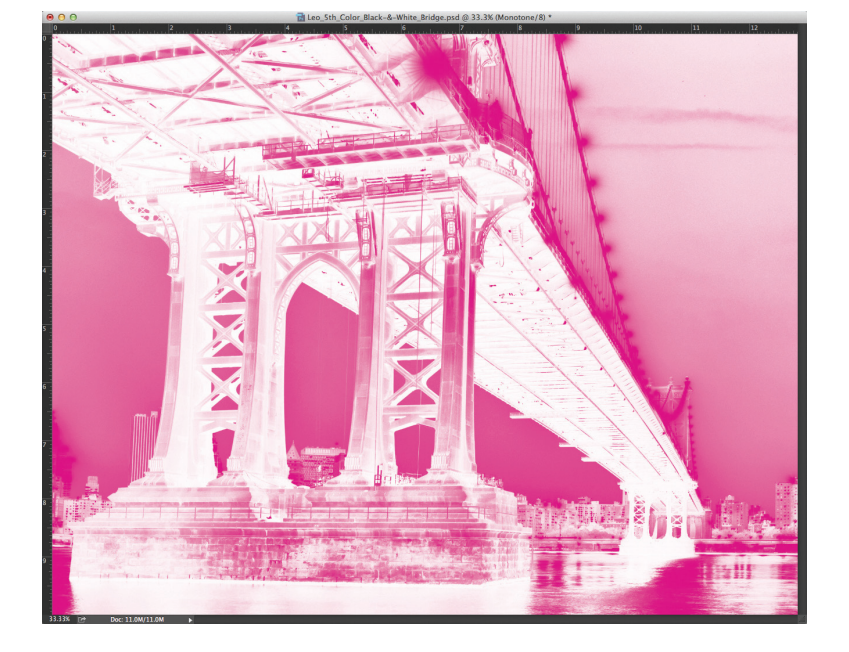

Continued on back page

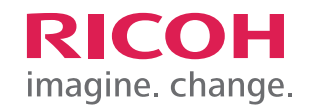

## Creating and Placing the 5th Color Raster Element – White, in Adobe Photoshop for use on Dark Colored Media (Continued)

Now the prepared 5<sup>th</sup> Color image can be placed into an Adobe InDesign layout.

- 7. Open an existing InDesign document or create a new layout.
- **8.** Place the image and notice the addition of the new "White" Spot Color swatch that is brought in via the monotone image.

| © Swatches     |       |   |   |           | = |
|----------------|-------|---|---|-----------|---|
| 🔁 🗆 т          | Tint: |   | • | %         |   |
| [None]         |       | × |   | $\square$ | • |
| [Registration] |       | × |   | ₽         |   |
| [Paper]        |       |   |   |           |   |
| [Black]        |       | × |   |           |   |
| White          |       |   | 0 |           |   |

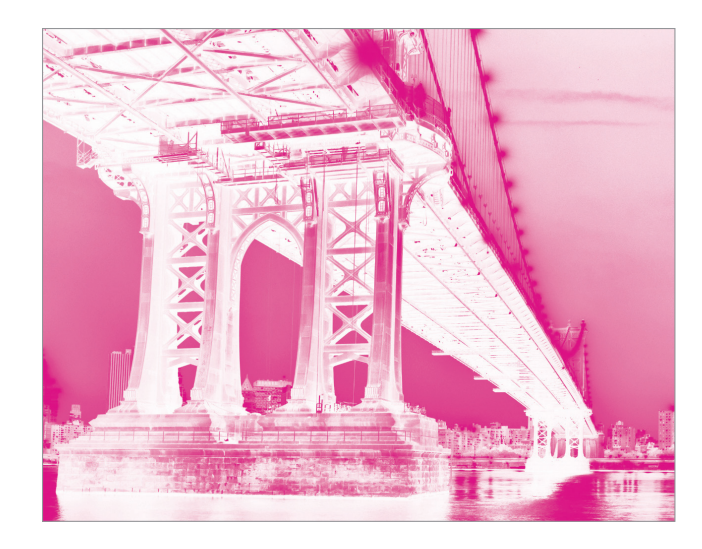

**9.** With the image in its final position, ensure all elements are colored appropriately for print on Dark Colored Media.

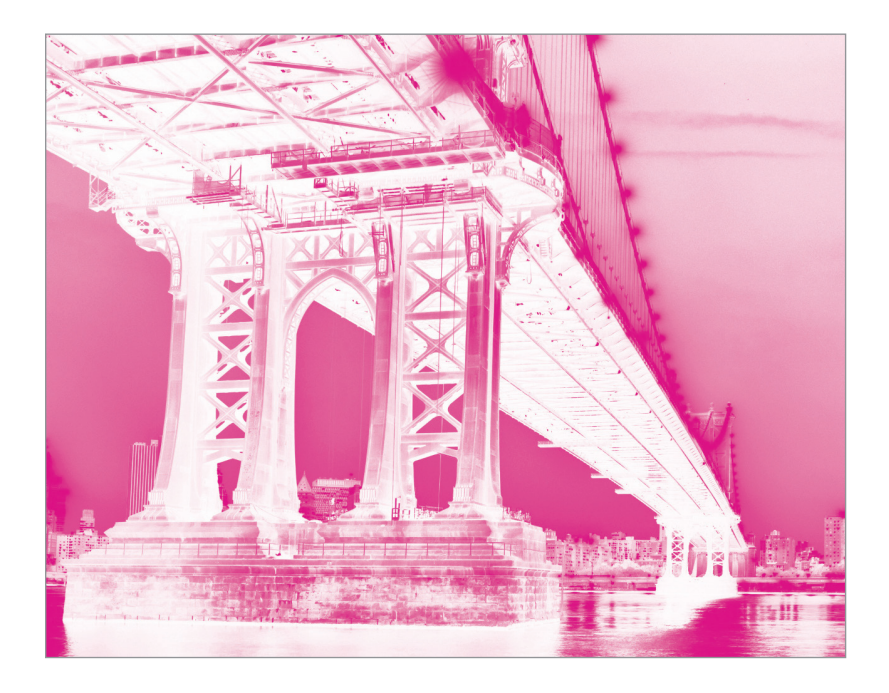

The Magenta Spot Color represents the White Toner when printing.

**10.** *If* printing OVER artwork, use the blend mode "**Multiply**," which will overprint the image rather than knocking it out from any artwork beneath it.

(The "on-screen" result of this may make the image difficult to see, but it will print as intended.)

11. Export / Save file as a PDF/X-4, (PDF1.6 or newer).

|                                                                   | Expo                                                                                            | ort Adobe PDF                                                                                                    | -        |  |  |  |
|-------------------------------------------------------------------|-------------------------------------------------------------------------------------------------|----------------------------------------------------------------------------------------------------|----------|--|--|--|
| Adobe PDF Preset: [PD                                             | F/X-4:2008]                                                                                     |                                                                                                    | ▼        |  |  |  |
| Standard: PDF                                                     | /X-4:2010 ▼                                                                                     | Compatibility: Acrobat 7 (PDF 1.6)                                                                                                    | <b>.</b> |  |  |  |
| General                                                           | General                                                                                         |                                                                                                    |          |  |  |  |
| Compression<br>Marks and Bleeds<br>Output<br>Advanced<br>Security | Description: Use these s<br>checked or<br>graphic cor<br>X-4 compli<br>Guide. Cre               | ettings to create Adobe PDF documents that are to be<br>must conform to PDF/X-4:2008, an ISO standard for<br>ttent exchange. For more information on creating PDF/<br>ant PDF documents, please refer to the Acrobat User<br>ated PDF documents can be opened with Acrobat and                                                                                           |          |  |  |  |
| Summary                                                           | Pages All Range: 1 Pages Spreads Options Embed Page Thumb Optimize for Fast W Create Tanged PDF | Pages            • All             • Range: 1             • Pages             • Pages             • Pages             • Pages             • Pages             • Pages             • Pages             • Pages             • Pages             • Options             • Embed Page Thumbnails             • Optimize for Fast Web View             • Create Acrobat Layers |          |  |  |  |
|                                                                   | Export Layers: Visible                                                                          | & Printable Layers                                                                                                    |          |  |  |  |
|                                                                   | Include<br>Bookmarks<br>Hyperlinks<br>Interactive Elements:                                     | □ Non-Printing Objects<br>□ Visible Guides and Grids<br>Do Not Include                                                                                                    |          |  |  |  |
| Save Preset                                                       |                                                                                                 | Cancel Expor                                                                                                    | t        |  |  |  |

Refer to "Printing the 5<sup>th</sup> Color from Fiery<sup>®</sup> Command WorkStation" for steps on Printing PDFs.

| Stroke                          | Gradient    | ≎ Eff | ects    | -     |  |  |
|---------------------------------|-------------|-------|---------|-------|--|--|
| Multiply                        |             | Opa   | city: 1 | 00% ) |  |  |
| ▼ Object: Multiply 100%         |             |       |         |       |  |  |
| Stroke                          | : Normal 10 | 0%    |         |       |  |  |
| Fill:                           | Normal 10   | 0%    |         |       |  |  |
| Text:                           | Normal 10   | 0%    |         |       |  |  |
| Isolate Blending Knockout Group |             |       |         |       |  |  |
|                                 |             | Ζ     | fx.     | ÷     |  |  |
|                                 | 11111       | 11111 |         |       |  |  |

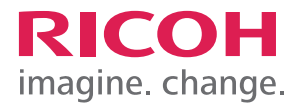